# ΧΡΗΣΗ ΤΗΣ ΕΦΑΡΜΟΓΗΣ (αρ. έκδοσης 2.0.4.1.) ΓΙΑ ΤΗΝ ΕΞΟΦΛΗΣΗ ΛΟΓΑΡΙΑΣΜΩΝ ΔΕΗ - ΟΤΕ – ΕΥΑΘ – WIND (εφαρμόζεται αντίστοιχα στις ΔΕΥΑ)

# Αρχική οθόνη

Αφού κάνουμε login εμφανίζονται στην αρχική οθόνη τα στοιχεία του καταστήματος, του χρήστη, η ημερομηνία, το ποσό της τελευταίας συναλλαγής και το ημερήσιο σύνολο.

| 0                                                          |               | EBP Online | - Version 2.0.4.1                                 |             |             |           | (               |          |
|------------------------------------------------------------|---------------|------------|---------------------------------------------------|-------------|-------------|-----------|-----------------|----------|
| Login Logout                                               |               |            |                                                   |             |             |           | •               |          |
|                                                            |               |            |                                                   |             |             |           | EBP-Air         | time     |
| Πρακτορεία ΣΕΠΠΠ                                           | Те            | st Store   | e 1                                               |             |             |           |                 |          |
|                                                            | 110           | 092        |                                                   |             |             |           |                 |          |
| Εξοφληση Λογαριασμων                                       | Us            | er : adr   | ndorou Hua                                        | οομηνία     | 09/04/13    |           |                 |          |
| Scan Barcode                                               | Тε            | λευτ       | αία Συναλ                                         | λανή        | : 0,00      | €         |                 |          |
|                                                            | ц.,           |            |                                                   |             | . 0 00      | e         |                 |          |
|                                                            | пь            | epno       | 10 200000                                         | ,           | . 0,00      | e         |                 |          |
| WIND                                                       |               |            |                                                   |             |             | 0010      |                 |          |
|                                                            | Πάροχος       | ACU        | Προς Καταθεση                                     | Ynółotno    | Προκαταβολή | 0PI0      | Σημερινες Εισπρ |          |
|                                                            |               |            | 0,00                                              | 14 490 25   | 1.000,00    | 10.000,00 | 0,00            |          |
|                                                            | EYAB          |            | 0.00                                              | 14.689.20   | 4.689.20    | 10.000.00 | 0,00            |          |
|                                                            | WIND          | ΛΟΙΠΟΙ     | 0,00                                              | 12.492,81   | 2.492,81    | 10.000,00 | 0,00            |          |
|                                                            |               |            |                                                   |             |             |           |                 |          |
| Server Status:<br>Transaction Server<br>Application Server | <u>Προς ι</u> | ατάθεα     | <b>ал</b> ДЕН: <b>0,00</b><br>Доглој: <b>0,00</b> |             |             |           |                 |          |
| -                                                          |               |            | En                                                | ανεκτύπωση  | Απόδειξης   |           | <u>^</u>        | <b>御</b> |
|                                                            |               |            |                                                   | Ημερήσια Α  | ναφορά      |           |                 |          |
|                                                            |               |            | Συ                                                | ναλλανές με | το Ταμείο   |           | ~               |          |
|                                                            |               |            |                                                   |             |             |           |                 |          |
| EPD - Airtime                                              |               |            |                                                   |             |             |           |                 |          |

Τι σημαίνουν τα ποσά:

**ΠΡΟΣ ΚΑΤΑΘΕΣΗ**: Εάν σήμερα είναι ημέρα υποχρεωτικής κατάθεσης ανάλογα με την κάθε δραστηριότητα, θα αναγράφεται το ποσό που πρέπει να καταθέσει το πρακτορείο στον αντίστοιχο τραπεζικό λογαριασμό του ΣΕΠΠΠ.

Περιπτώσεις:

**ΔΕΗ**: υποχρεωτικές ημέρες είναι η Τρίτη και η Παρασκευή. Ο λογαριασμός κατάθεσης των εν λόγω εισπράξεων είναι ο **103/480110-56**.

**ΕΥΑΘ:** υποχρεωτικές ημέρες είναι η Τρίτη και η Παρασκευή. Ο λογαριασμός κατάθεσης των εισπράξεων είναι ο 103/480123-77 (ΥΠΕΡ ΛΟΙΠΩΝ ΠΑΡΟΧΩΝ).

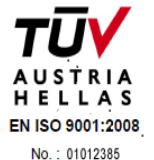

**WIND:** υποχρεωτικές ημέρες είναι η Τρίτη και η Παρασκευή. Ο λογαριασμός κατάθεσης των εισπράξεων είναι ο 103/480123-77 (ΥΠΕΡ ΛΟΙΠΩΝ ΠΑΡΟΧΩΝ).

**ΟΤΕ:** υποχρεωτικές ημέρες κατάθεσης των εισπράξεων είναι η Δευτέρα, η Τετάρτη και η Παρασκευή. Ο λογαριασμός κατάθεσης των εισπράξεων είναι ο **103/480123-77** (ΥΠΕΡ ΛΟΙΠΩΝ ΠΑΡΟΧΩΝ).

**ΔΕΥΑ ΑΛΕΞΑΝΔΡΟΥΠΟΛΗΣ** (ημερομηνία έναρξης έως 22 Απριλίου): υποχρεωτικές ημέρες είναι η Τρίτη και η Παρασκευή, ενώ ο λογαριασμός κατάθεσης είναι ο 103/480123-77 (ΥΠΕΡ ΛΟΙΠΩΝ ΠΑΡΟΧΩΝ).

**ΔΕΥΑ ΡΟΔΟΥ** (ημερομηνία έναρξης έως 3 Μάη): υποχρεωτικές ημέρες είναι η Τρίτη και η Παρασκευή, ενώ ο λογαριασμός κατάθεσης είναι ο 103/480123-77 (ΥΠΕΡ ΛΟΙΠΩΝ ΠΑΡΟΧΩΝ).

**Σημείωση:** Εάν δεν είναι ημέρα υποχρεωτικής κατάθεσης, τότε τα πεδία θα εμφανίζουν τη συνολική είσπραξη ανά δραστηριότητα μέχρι και την προηγούμενη ημέρα. Το ποσό αυτό αλλάζει καθημερινά. (Την 1<sup>η</sup> μέρα έναρξης κάθε νέου Μέλους σε συγκεκριμένη δραστηριότητα θα είναι μηδέν).

ΥΠΟΛΟΙΠΟ: Σύνολο αξίας συναλλαγών που επιτρέπεται να εισπράξει το πρακτορείο (αλλάζει με κάθε συναλλαγή).

**ΠΡΟΚΑΤΑΒΟΛΗ:** Το ποσό που έχει προκαταβάλλει το πρακτορείο ανά πάροχο, καθώς είναι δυνατόν κάθε Μέλος να καταβάλλει **οποτεδήποτε** χρήματα και στους δύο λογαριασμούς του ΣΕΠΠΠ έναντι των εισπράξεών του και με σκοπό να μην του κλειδώσει το σύστημα (λχ για το Σαββατοκύριακο).

Άρα την ημέρα των καταθέσεων ο υπεύθυνος του πρακτορείου πρέπει να ανοίγει το πρόγραμμα και να καταθέτει το ποσό που λέει στο πεδίο "Προς κατάθεση".

**OPIO:** Το πλαφόν του κάθε Μέλους που ορίζεται από τον ατομικό του λογαριασμό όψωες στην Εθνική Τράπεζα (παραμένει σταθερό).

ΣΗΜΕΡΙΝΕΣ ΕΙΣΠΡΑΞΕΙΣ: Το σύνολο των σημερινών εισπράξεων ανά πάροχο.

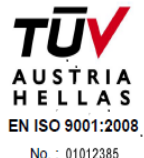

### Σ.Ε.Π.Π.Π. Διαχωρισμός Κατάθεσης

Όταν καταθέτετε την υποχρεωτική σας υποχρέωση ή κι όταν προκαταβάλετε χρήματα στον λογαριασμό των Λοιπών Παρόχων (ΟΤΕ, ΕΥΑΘ, ΔΕΥΑΑ, ΔΕΥΑΡ, WIND) εμφανίζεται το ποσό αυτό στη θέση "Λοιποί".

Απαραίτητο βήμα είναι ο διαχωρισμός κατάθεσης.

|                                                            |               | EBP Online | - Version 2.04.1                                  |             |             |           | 0                 | 000 |
|------------------------------------------------------------|---------------|------------|---------------------------------------------------|-------------|-------------|-----------|-------------------|-----|
| Login Logout                                               |               |            |                                                   |             |             |           | •                 |     |
|                                                            |               |            |                                                   |             |             |           | EBP-Airti         | me  |
| Πρακτορεία ΣΕΠΠΠ                                           | Те            | st Store   | e 1                                               |             |             |           |                   |     |
|                                                            | 110           | 0092       |                                                   |             |             |           |                   |     |
| Εξόφληση Λογαριασμών                                       | He            | er · adr   | ndorou Hus                                        |             | 09/04/13    |           |                   |     |
| Scan Barcode                                               | Tε            | λευτ       | αία Συναλ                                         | λαγή        | : 0,00      | €         |                   |     |
| P                                                          | Hu            | ιερήσ      | πο Σύνολο                                         | )           | : 0,00      | €         |                   |     |
|                                                            |               |            |                                                   |             | ,           |           |                   |     |
| WIND                                                       | Πάοοχος       |            | Ποος Καταθεαρ                                     | νποδόπΥ     | Ποοκαταθολή | OPIO      | Σομεριγές Εισπο   |     |
|                                                            | ΔΕΗ           | ΔEH        | 0,00                                              | 11.000,00   | 1.000,00    | 10.000,00 | 0,00              |     |
|                                                            | OTE           | лоіпоі     | 0,00                                              | 14.490,25   | 4.490,25    | 10.000,00 | 0,00              |     |
|                                                            | EYA0          | лоіпоі     | 0,00                                              | 14.689,20   | 4.689,20    | 10.000,00 | 0,00              |     |
|                                                            | WIND          | λοιποι     | 0,00                                              | 12.492,81   | 2.492,81    | 10.000,00 | 0,00              |     |
|                                                            |               |            |                                                   |             |             |           |                   |     |
| Server Status:<br>Transaction Server<br>Application Server | <u>Προς κ</u> | ατάθεα     | <b>ац</b> ДЕН: <b>0,00</b><br>Доглој: <b>0,00</b> |             |             | Διαχ      | ωρισμός κατάθεσης |     |
| _                                                          |               |            | En                                                | ανεκτύπωση  | Απόδειξης   |           |                   | 壷   |
|                                                            |               |            |                                                   | Ημερήσια Α  | ναφορά      |           |                   |     |
|                                                            |               |            | Συ                                                | ναλλαγές με | το Ταμείο   |           | ~                 |     |
| RD - Airtime                                               |               |            |                                                   |             |             |           |                   |     |

Πατάτε το κουμπί "Διαχωρισμός κατάθεσης", που εμφανίζεται κάτω δεξιά στον πίνακα, ώστε να ορίσετε τι επιμέρους ποσά αφορά η συνολική και ενιαία κατάθεση σας στον λογαριασμό 103/480123-77.

Στο παράθυρο "ΔΙΑΧΩΡΙΣΜΟΣ ΤΕΛΕΥΤΑΙΑΣ ΣΗΜΕΡΙΝΗΣ ΚΑΤΑΘΕΣΗΣ" πληκτρολογείτε τα ποσά που αφορούν σε ΟΤΕ, ΕΥΑΘ, WIND και σύντομα των ξεχωριστών επιχειρήσεων ύδρευσης, όπως εμφανίζεται στο παρακάτω παράθυρο.

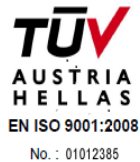

|                                                                                        |                            | EBP Online                                   | e - Version 2.0,4.1                                                                                                    |                                                                                      |                                                                     |                                                        | 000                                     |
|----------------------------------------------------------------------------------------|----------------------------|----------------------------------------------|----------------------------------------------------------------------------------------------------|--------------------------------------------------------------------------------------|---------------------------------------------------------------------|--------------------------------------------------------|-----------------------------------------|
| Login Logout                                                                           |                            |                                              |                                                                                                    |                                                                                      |                                                                     | 🕻 Χρήσιμα 🔹                                            |                                         |
|                                                                                        |                            |                                              | 🔁 ΔΙΑΧΩΡΙΣΜΟΣ 1                                                                                                    | ΓΕΛΕΥΤΑΙΑΣ                                                                           | ΣΗΜΕΡΙΝΗΣ                                                           | ΚΑΤΑΘΕΣΗΣ                                              |                                         |
| Πρακτορεία ΣΕΠΠΠ                                                                       | Т                          | est Stor                                     |                                                                                                    |                                                                                      |                                                                     |                                                        |                                         |
| Εξόφληση Δογαοιασιών                                                                   | 11                         | 10092                                        |                                                                                                    | H:1000                                                                               |                                                                     |                                                        |                                         |
| Scan Barcode                                                                           | U                          | ser : ad                                     | OTE:                                                                                                    |                                                                                      | 1                                                                   |                                                        |                                         |
|                                                                                        | — т                        | ελευι                                        | EYAO:0                                                                                                    |                                                                                      |                                                                     | ок                                                     | AKYPO                                   |
|                                                                                        | н                          | ίμερής                                       | WIND:0                                                                                                    |                                                                                      |                                                                     |                                                        |                                         |
| WIND                                                                                   |                            |                                              | windb.jo                                                                                                    |                                                                                      |                                                                     |                                                        |                                         |
|                                                                                        | Πάροχο                     |                                              | EISAFETE TO DO                                                                                                    | DEO DOY Ad                                                                           | OPA OTE E                                                           | YAO KAI WIND                                           |                                         |
|                                                                                        | AEH                        | AFH                                          | ΘΑ ΚΑΤΑΓΡΑΦΕ                                                                                                    | MONO EA                                                                              | TO EYNOA                                                            | Ο ΤΗΣ ΚΑΤΑΘΕ                                           | ΣΗΣ                                     |
| 0                                                                                      |                            | ΔEH<br>ΛΟΙΠΟΙ                                | ΘΑ ΚΑΤΑΓΡΑΦΕ<br>ΕΙΝΑΙ ΙΣΟ ΜΕ ΤΟ                                                                                                    | Ι ΜΟΝΟ ΕΑΙ<br>Ο ΑΘΡΟΙΣΜΑ                                                             | Ν ΤΟ ΣΥΝΟΛ<br>ΤΩΝ 2 ΠΟΣ                                             | Ο ΤΗΣ ΚΑΤΑΘΕ<br>ΩΝ ΠΟΥ ΘΑ ΕΙ                           | ΣΗΣ<br>ΣΑΓΕΤΕ                           |
|                                                                                        |                            | ΔΕΗ<br>ΛΟΙΠΟΙ<br>ΛΟΙΠΟΙ                      | ΘΑ ΚΑΤΑΓΡΑΦΕ<br>ΕΙΝΑΙ ΙΣΟ ΜΕ ΤΟ<br>0,00                                                                                                    | I MONO EAI<br>Ο ΑΘΡΟΙΣΜΑ<br>14.689,20                                                | 4.689,20                                                            | Ο ΤΗΣ ΚΑΤΑΘΕ<br>ΩΝ ΠΟΥ ΘΑ ΕΙ<br>10.000,00              | ΣΗΣ<br>ΣΑΓΕΤΕ<br>0,00                   |
|                                                                                        | ΔΕΗ<br>ΟΤΕ<br>ΕΥΑθ<br>WIND | ΔΕΗ<br>ΛΟΙΠΟΙ<br>ΛΟΙΠΟΙ<br>ΛΟΙΠΟΙ            | ΘΑ ΚΑΤΑΓΡΑΦΕ<br>ΕΙΝΑΙ ΙΣΟ ΜΕ ΤΟ<br>0,00                                                                                                    | 14.689,20<br>12.492,81                                                               | Ν ΤΟ ΣΥΝΟΛ<br>ΤΩΝ 2 ΠΟΣ<br>4.689,20<br>2.492,81                     | Ο ΤΗΣ ΚΑΤΑΘΕ<br>ΩΝ ΠΟΥ ΘΑ ΕΙ<br>10.000,00<br>10.000,00 | ΣΑΓΕΤΕ<br>0,00<br>0,00                  |
| Server Status:                                                                         | ΔΕΗ<br>ΟΤΕ<br>ΕΥΑθ<br>WIND | ΔΕΗ<br>ΛΟΙΠΟΙ<br>ΛΟΙΠΟΙ<br>ΛΟΙΠΟΙ            | 0A KATAFPA¢E<br>EINAI ISO ME TO<br>0,00<br>0,00                                                                                                    | 14.689,20<br>12.492,81                                                               | Ν ΤΟ ΣΥΝΟΛ<br>ΤΩΝ 2 ΠΟΣ<br>4.689,20<br>2.492,81                     | Ο ΤΗΣ ΚΑΤΑΘΕ<br>ΩΝ ΠΟΥ ΘΑ ΕΙ<br>10.000,00<br>10.000,00 | ΣΑΓΕΤΕ<br>0,00<br>0,00                  |
| Server Status:                                                                         |                            | ΔΕΗ<br>ΛΟΙΠΟΙ<br>ΛΟΙΠΟΙ<br>ΛΟΙΠΟΙ            | οΑ ΚΑΤΑΓΡΑΦΕ<br>ΕΙΝΑΙ ΙΣΟ ΜΕ ΤΟ<br>0,00<br>0,00<br>ΔΕΗ: 0,00<br>Λοιποί: 0,00                                                                          | 14.689,20<br>12.492,81                                                               | Α ΤΟ ΣΥΝΟΛ<br>ΤΩΝ 2 ΠΟΣ<br>4.689,20<br>2.492,81                     | Ο ΤΗΣ ΚΑΤΑΘΕ<br>ΩΝ ΠΟΥ ΘΑ ΕΙ<br>10.000,00<br>10.000,00 | ΣΑΓΕΤΕ<br>Ο,00<br>0,00<br>ός κατάθεσης  |
| Server Status:                                                                         |                            | ΔΕΗ<br>ΛΟΙΠΟΙ<br>ΛΟΙΠΟΙ<br>ΛΟΙΠΟΙ            | οΑ ΚΑΤΑΓΡΑΦΕ<br>ΕΙΝΑΙ ΙΣΟ ΜΕ ΤΟ<br>0,00<br>0,00<br>ΔΕΗ: 0,00<br>Λοιποί: 0,00                                                                          | 1 ΜΟΝΟ ΕΑΙ<br>Ο ΑΘΡΟΙΣΜΑ<br>14.689,20<br>12.492,81                                   | Ν ΤΟ ΣΥΝΟΛ<br>ΤΩΝ 2 ΠΟΣ<br>4.689,20<br>2.492,81                     | Ο ΤΗΣ ΚΑΤΑΘΕ<br>ΩΝ ΠΟΥ ΘΑ ΕΙ<br>10.000,00<br>10.000,00 | ΣΑΓΕΤΕ<br>Ο,00<br>0,00<br>ός κατόθεσης  |
| Server Status:<br>Transaction Server<br>Application Server                             |                            | ΔΕΗ<br>ΛΟΙΠΟΙ<br>ΛΟΙΠΟΙ<br>ΑΟΙΠΟΙ<br>Κατάθει | ΘΑ ΚΑΤΑΓΡΑΦΕ           ΘΑ ΚΑΤΑΓΡΑΦΕ           ΕΙΝΑΙ ΙΣΟ ΜΕ ΤΟ           0,00           0,00           0,00           ΔΕΗ: 0,00           Λοιποί: 0,00 | 1 ΜΟΝΟ ΕΑΙ<br>Ο ΑΘΡΟΙΣΜΑ<br>14.689,20<br>12.492,81                                   | N ΤΟ ΣΥΝΟΛ<br>ΤΩΝ 2 ΠΟΣ<br>4.689,20<br>2.492,81                     | Ο ΤΗΣ ΚΑΤΑΘΕ<br>ΩΝ ΠΟΥ ΘΑ ΕΙ<br>10.000,00<br>10.000,00 | ΣΑΓΕΤΕ<br>Ο,00<br>0,00<br>ιός κατάθεσης |
| Server Status:<br>Transaction Server<br>Application Server<br>PEREL NA FINEI ΔΙΑΧΩΡΙΣΙ |                            | ΔΕΗ<br>Αοιποι<br>Αοιποι<br>Αοιποι<br>κατάθει |                                                                                                    | 1 ΜΟΝΟ ΕΑΙ<br>Ο ΑΘΡΟΙΣΜΑ<br>14.689,20<br>12.492,81<br>Ινεκτύπωση ΑΓ<br>Ημερήσια Ανακ | N ΤΟ ΣΥΝΟΛ<br>ΤΩΝ 2 ΠΟΣ<br>4.689,20<br>2.492,81<br>Ιόδειξης<br>φορά | Ο ΤΗΣ ΚΑΤΑΘΕ<br>ΩΝ ΠΟΥ ΘΑ ΕΙ<br>10.000,00<br>10.000,00 | ΣΑΓΕΤΕ<br>Ο,00<br>Ο,00<br>ιός κατόθεσης |

Εάν το σύνολο της κατάθεσης που κάνατε στην τράπεζα είναι ίσο με το άθροισμα των ποσών που εισάγατε στο πρόγραμμα, τότε θα εμφανιστεί το παρακάτω παράθυρο.

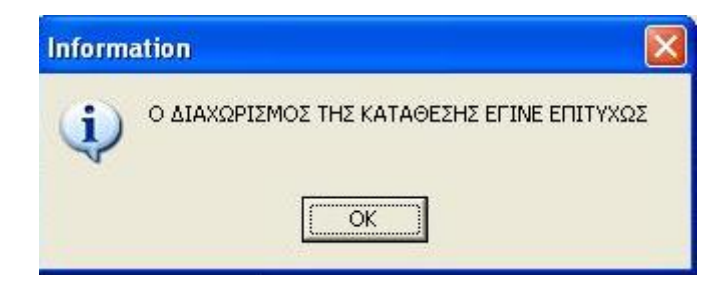

Αν έχετε πληκτρολογήσει λάθος ποσά, εμφανίζεται το εξής μήνυμα και θα πρέπει να κάνετε διόρθωση.

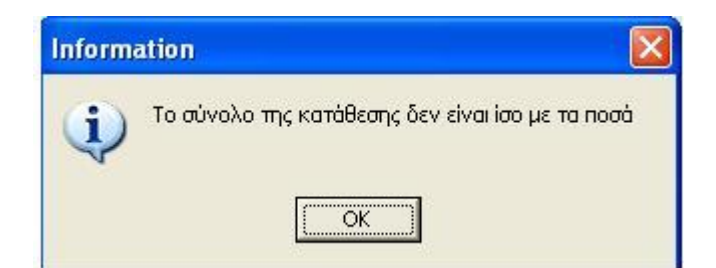

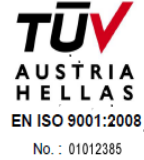

# Σ.Ε.Π.Π.Π. Βήμα 1 - Σκανάρισμα Λογαριασμών

#### • Για να σκανάρετε έναν λογαριασμό (ΔΕΗ - ΕΥΑΘ) ακολουθείτε τα εξής βήματα:

Παίρνετε το barcode scanner και πατάτε το κουμπί του, στοχεύοντας στο barcode του λογαριασμού. Πατώντας το, ανάβει η δέσμη φωτός στο scanner και "διαβάζει" το barcode.

Το barcode αποτυπώνεται αυτόματα στο πεδίο "Scan Barcode".

**ΠΡΟΣΟΧΗ!** Ο κέρσορας πρέπει να είναι μέσα στο πεδίο "Scan Barcode". Αν για τον οποιονδήποτε λόγο δεν βρίσκεται εκεί κάντε κλικ με το ποντίκι μέσα στο πεδίο 'Scan Barcode".

#### • Για να σκανάρετε έναν λογαριασμό ΟΤΕ ακολουθείτε τα εξής βήματα:

Σκανάρετε το πρώτο Barcode και το πρόγραμμα αναγνωρίζει αυτόματα, ότι πρόκειται για λογαριασμό ΟΤΕ. Εμφανίζεται δεύτερο πεδίο, και σκανάρετε το δεύτερο Barcode του λογαριασμού.

| 0                                |                                      |               | BP Online | - Version 2.0.4.1                                |                    |             |           |                 | 0000 |
|----------------------------------|--------------------------------------|---------------|-----------|--------------------------------------------------|--------------------|-------------|-----------|-----------------|------|
| Logir                            | Logout                               |               |           |                                                  |                    |             |           | •               |      |
| 2 -                              |                                      |               |           |                                                  |                    |             |           | EBP-Air         | time |
| Πρακτορ                          | εία ΣΕΠΠΠ                            | Те            | st Store  | e 1                                              |                    |             |           |                 |      |
| Εξόφλησ                          | η Λογαριασμών                        | 110           | 092       |                                                  |                    |             |           |                 |      |
| Scan Barcoo                      | le                                   | Us            | er:adn    | ndorou Hµa                                       | ρομηνία            | 09/04/13    | _         |                 |      |
| 1552041883                       | 11100391297800000102500              | Τε            | λευτ      | αία Συναλ                                        | λαγή               | : 0,00      | €         |                 |      |
| 1212062180                       | 20000986350312051600                 | Hu            | εοήσ      | ιο Σύνολο                                        | ,                  | : 0.00      | €         |                 |      |
|                                  | WIND                                 | Πάροχος       |           | Προς Καταθεση                                    | Упо́догио          | Προκαταβολή | OPIO      | Σημερινες Εισπρ |      |
|                                  |                                      | ΔEH           | ΔEH       | 0,00                                             | 11.000,00          | 1.000,00    | 10.000,00 | 0,00            |      |
|                                  |                                      | OTE           | лоппоі    | 0,00                                             | 14.490,25          | 4.490,25    | 10.000,00 | 0,00            |      |
|                                  |                                      | EYAO          | лопоі     | 0,00                                             | 14.689,20          | 4.689,20    | 10.000,00 | 0,00            |      |
|                                  |                                      | WIND          | лопоі     | 0,00                                             | 12.492,81          | 2.492,81    | 10.000,00 | 0,00            |      |
|                                  |                                      |               |           |                                                  |                    |             |           |                 |      |
| Server Stati<br>Transa<br>Applic | us:<br>action Server<br>ation Server | <u>Προς κ</u> | ατάθες    | <u>л</u> ΔΕΗ: <b>0,00</b><br>Λοιποί: <b>0,00</b> |                    |             |           |                 |      |
| —                                |                                      |               |           | End                                              | <b>ι</b> νεκτύπωση | Απόδειξης   |           | ~               |      |
|                                  |                                      |               |           |                                                  | Ημερήσια Α         | ναφορά      |           |                 |      |
|                                  |                                      |               |           | Συν                                              | ναλλαγές με        | το Ταμείο   |           | ~               |      |
| EBP - Airtime                    |                                      |               |           |                                                  |                    |             |           |                 |      |

#### • Για να σκανάρετε έναν λογαριασμό WIND υπάρχουν δύο επιλογές:

**1ος τρόπος :** Τοποθετείτε τον κέρσορα στο πεδίο "Scan Barcode" και σκανάρετε. Εμφανίζεται αυτόματα το παρακάτω παράθυρο.

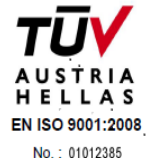

| Το σύνολο του <b>λογαριασμού</b> σα                                                                                | s                              |                                  |                                          |
|----------------------------------------------------------------------------------------------------|--------------------------------|----------------------------------|------------------------------------------|
| Γο προηγούμενο υπόλοιπό σας                                                                                        | Τροηγούμενο υπέλο πο           | Абарая <del>(</del><br>000 Е     | Παρακαλω πληκτρολογηστε το ποσο πληρωμης |
| ο τοένου μπόλοπό σας                                                                                               |                                |                                  | 72032710913003120                        |
| ερίοδος Παροχής Υπηρεσιών<br>πό 04/02/2013 έως 06/02/2013                                                          | Αρ.Τηλεφώνου<br>9948239912     | Αξία σε €<br>31,14 €             |                                          |
| κη συνδρομητών Κωτρής Τηλεφωνίας<br>φχαία που ΦΠΑ<br>(ΤΑ 23%                                                       |                                | 3,146<br>3488€<br>502€<br>42,90€ | 🗸 ОК 🛛 🗶 Жкиро                           |
| ύνολο Τρέχοντος Λογαριασμού<br>Ιαρακαλούμε να εξοφληθεί έως 07/03<br>πόληπο επέ στο saté: () 4 σε λυτιές ογονές εί | 12013<br>είω κοητής τηλεφωνίας | 0(1E                             |                                          |
| υνολικό ποσό πληρωμής                                                                                              |                                | 42,91€                           |                                          |
| ο την WIND πληρώνετε (Σύνολο Τρέχοντος Λα<br>παραγικάς Σύνολο Τρέχοντος Λαγία                                      | rapracuoù)<br>Diazhoù)         | \$1,14€<br>11,73€                |                                          |

Στο πεδίο κάτω από το barcode συμπληρώνετε το ποσό πληρωμής με τα δεκαδικά ψηφία και πατάτε OK.

ΠΡΟΣΟΧΗ! Συμπληρώνετε το ποσό που επιθυμεί να πληρώσει ο πελάτης και το επιβεβαιώνετε μαζί του πριν προχωρήσετε στην καταχώρηση της συναλλαγής. Το ποσό αυτό μπορεί να είναι μικρότερο ή και μεγαλύτερο από τη συνολική αξία του λογαριασμού.

| 🖓 v           | VIND                                                                                                    |                                          |                        |                                          |
|---------------|----------------------------------------------------------------------------------------------------|------------------------------------------|------------------------|------------------------------------------|
| IIII          | Το σύνολο του <b>λογαριασμού</b> σας                                                                                      |                                          |                        |                                          |
|               | Το προηγούμενο υπόλοιπό σας                                                                                               | η το το το το το το το το το το το το το | Αξίσου θ<br>0 00 Ε     | Παρακαλω πληκτρολογηστε το ποσο πληρωμης |
| IIIIII        | Το τρέγον μπόλοπό σας                                                                                                    | 1                                        |                        | 72032710913003120                        |
| NUM AN AND IN | Περίοδος Παροχής Υπηρεσιών<br>από 84/02/2013 έως 05/02/2013                                                               | Αρ.Τηλεφώνου<br>8948239912               | Αξία σε €<br>31,14 €   | 42.91                                    |
|               | τελη συνδοσμητών Κινττής Γελεφωνίος<br>Σύνολα ποο ΦΕΑ<br>ΦΠΑ 20%                                                          |                                          | 3,74€<br>3488€<br>502€ | 🗸 ОК 🛛 🗶 Жкиро                           |
| NAURA I       | Σύνολο Τρέχοιπος Λογαριασμού<br>Παρακαλούμε να εξοφληθεί έως 07/03/2<br>Απίλητα στη της τη της της της της της της της τη | 2013<br>ω κυητής τηλεφωνίας              | 42,90 €<br>0(1 €       |                                          |
|               | Συνολικό ποσό πληρωμής                                                                                                    |                                          | 42,91 €<br>51.14 €     |                                          |
|               | Για την WIND πληρωνετε ιζώλολο Τρέχοντος Λογα<br>Για φάρους πληρώνετε (Σύλολο Τρέχοντος Λογαρι                            | lachor)<br>Iochor)                       | 11,73€                 |                                          |

**ΠΡΟΣΟΧΗ!** Πρέπει πάντα να εισάγετε το ποσό **μαζί με τα δεκαδικά ψηφία**, ακόμα και εάν αυτά είναι **,00** διαφορετικά εμφανίζεται το εξής μήνυμα:

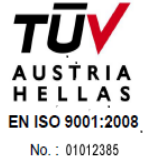

| Value of the second second sec |                                                 | billion and be         |                   |
|----------------------------------------------------------------------------------------------------|-------------------------------------------------|------------------------|-------------------|
|                                                                                                    | Πορηγούμενο υπέλοπο                             | Add 08 6<br>3 00 0     |                   |
| Έως 04/02/2013                                                                                                    |                                                 |                        | 72032710913003120 |
| Περίοδος Παροχής Υπηρεσιών<br>οπό 04/02/2013 δως 06/06/2013                                                                                                    | Αρ.Τηλεφώνου<br>8948239912                      | Афіа ас.€<br>31,14 €   | 42                |
| τελη συνδοομητών Κωττής Τηλεφωνίας<br>Σύχολο πορ ΦΓΑ<br>ΦΠΑ 23%                                                                                                    |                                                 | 3,74€<br>3482€<br>502€ | 🗸 ОК 🛛 🗶 Жкиро    |
| <u>Σύνολο Τρέχοντος Λογαριασμού</u><br>Παρακαλού <mark>ς</mark> Ebpelient<br>Vritemozité                                                                                                    | an sa daga kana kana kana kana kana kana kana k | 42,90 €                |                   |

2ος τρόπος : Πατάτε στο μπλε κουμπί WIND

| Πρακτορεία ΣΕΠΠΠ     |
|----------------------|
| Εξόφληση Λογαριασμών |
| Scan Barcode         |
| WIND                 |

Εμφανίζεται το παρακάτω παράθυρο και τότε σκανάρετε τον λογαριασμό.

| 10 CONTRO 100 No Internet                                         |                                  |                                  |                                   |
|-------------------------------------------------------------------|----------------------------------|----------------------------------|-----------------------------------|
| Το προηγούμενο υπόλοιπό σα                                        | ς<br>Τροηγούμενο υπέλο πο        | ASiciliae E<br>0 00 E            | Παρακαλώ σκανάρετε τον λογαριασμό |
| Το τοίνου υπόλοπό σας                                             |                                  |                                  |                                   |
| Περίοδος Παροχής Υπηρεσιών<br>από 04/02/2013 έως 05/02/2013       | Αρ.Τηλεφώνου<br>8948239912       | Афіа от Е<br>31,14 Є             |                                   |
| Τελη συνδοομητιώς Κουτής Τηλεφωνίος<br>Σύνολο ποο ΦΓΑ<br>ΦΓΙΑ 23% |                                  | 3,74€<br>3482€<br>302€<br>42,90€ | 🗸 ОК 🛛 🗶 Жиро                     |
| Σύνολο Τρέχοντος Λογαριασμού<br>Παρακαλούμε να εξοφληθεί έως 07/0 | 3/2013<br>δείν κυητής τηλεφωνίας | 0,016                            |                                   |
|                                                                   | wapacuoù<br>Jegar (d)            | 42,91 €<br>51,14 €<br>11,73 €    |                                   |

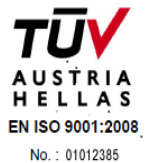

Στην συνέχεια πληκτρολογείτε το ποσό πληρωμής με τα δεκαδικά ψηφία και πατάτε ΟΚ.

| Το σύνολο του <b>λογαριασμού</b> σαι                                                                               | S                            |                            |                                            |
|----------------------------------------------------------------------------------------------------|------------------------------|----------------------------|--------------------------------------------|
| ίο προηγούμενο υπόλοιπό σας                                                                                        | Τροηγούμενο υπέλοτης         | Αξία σε θ<br>0.00 θ        | Παρακαλω καταχωρηστε το ποσο με 2 δεκαδικα |
| ο τοένου υπόλοιπό σας                                                                                              |                              |                            | 72032710913003120                          |
| ερίοδος Παροχής Υπηρεσιών<br>τό 04/02/2013 έως 06/02/2013                                                          | Αρ.Τηλεφώνου<br>9948239912   | Αξίασε€<br>31,14€<br>974.6 |                                            |
| άριουνδρομητών Κωπτής Τηλεφωνίας<br>όχολα που ΦΕΓΑ<br>ΠΑ 23%                                                       |                              | 3488€<br>502€<br>42,90€    | 🗸 ОК 🛛 🗶 Жкиро                             |
| ύνολο Τρέχοντος Λογαρίασμου<br>Ιαρακαλούμε να εξοφληθεί έως 07/03/<br>πόλητο στό τος καιές ή και και πός ογοτός κό | 2013<br>ών κνητής τηλεφωνίας | <u>0,016</u>               |                                            |
| υνολικό ποσό πληρωμής                                                                                              |                              | 42,91 €<br>51,14 €         |                                            |
| ' α την WIND πληρωνετε (Σύνολο Τρέχοντος Λογ<br>Γα πέσομο πλαρώνετε (Σύνολο Τρέχοντος Λογορ                        | abachon)<br>abhachon)        | 11,73€                     |                                            |

#### Συνέχεια κάθε συναλλαγής είσπραξης (εδώ με παράδειγμα τη ΔΕΗ)

Ανοίγει μία **οθόνη επιβεβαίωσης** με τα στοιχεία του λογαριασμού (Αριθμός παροχής ΔΕΗ ή ΕΥΑΘ ή ΟΤΕ ή WIND, με ημερομηνία λήξης [στο barcode της Wind δεν προβλέπεται ημερομηνία λήξης], ποσό, προμήθεια ΣΕΠΠΠ, μηδενικό ΦΠΑ προμήθειας και σύνολο).

| 😵 Στοιχεία Λογαριασμού      |                               |     |
|-----------------------------|-------------------------------|-----|
| ΕΙΣΠΡΑΞΗ ΛΟΓΑΡΙΑΣΙ          | ΛΟΥ : <u>Δ.Ε.Η</u> .          |     |
|                             | 10Y :<br>3 <b>369971 0403</b> |     |
|                             |                               |     |
| ΠΟΣΟ                        | 95.00                         |     |
| ΠΡΟΜΗΘΕΙΑ<br>ΦΠΑ ΠΡΟΜΗΘΕΙΑΣ | 0.75<br>0.00                  |     |
| ΣΥΝΟΛΟ                      | 95.75                         |     |
| ΠΑΤΗΣΤΕ F5 ΓΙΑ ΕΠΙΒΙ        | ΕΒΑΙΩΣΗ , ESCAPE ΓΙΑ ΑΚΥΡ     | ΩΣΗ |
|                             |                               |     |
| ΠΑΤΗΣΤΕ ESCAPE ΓΙΑ Ν        | ΙΑ ΚΛΕΙΣΕΙ ΑΥΤΗ Η ΟΘΟΝΗ       |     |

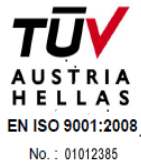

Πατήστε F5 για να αποθηκευτεί η συναλλαγή. Στην οθόνη σας εμφανίζεται μήνυμα επιτυχούς αποθήκευσης στον Server.

Εάν για κάποιο λόγο θέλετε στη φάση αυτή να ματαιωθεί η συναλλαγή (λχ γιατί ο πελάτης δεν διαθέτει όλο το ποσό το οποίο το επιβεβαιώνετε μαζί του) πατήστε ESC στην ίδια οθόνη.

### Βήμα 2 – Ρέστα - Υπολογισμός –Προαιρετική επιλογή

**Προαιρετικά**, σας ζητείται να εισάγετε το ποσό που σας δίνει ο πελάτης. Στο πεδίο που λεει Μετρητά Πελάτη γράφετε το ποσό που σας δίνει ο πελάτης και πατάτε enter στο πληκτρολόγιο σας για να υπολογιστούν τα ρέστα.

| Σύνολο Λογαριασμού                | 155.59                   |  |  |
|-----------------------------------|--------------------------|--|--|
| Μετρητά Πελάτη                    | 0                        |  |  |
| Ρέστα                             | 0                        |  |  |
| Πατήστε Enter για υπολογισμό.     |                          |  |  |
| Αν ο πελάτης ένει περισσότερους α | πό έναν λοναριασμούς.    |  |  |
| τατήστε ESC. Πατήστε Enter μόνο α | πον τελευταίο λογαριασμό |  |  |
|                                   |                          |  |  |
|                                   |                          |  |  |
|                                   |                          |  |  |
|                                   |                          |  |  |
|                                   |                          |  |  |
|                                   |                          |  |  |
|                                   |                          |  |  |
|                                   |                          |  |  |
|                                   |                          |  |  |
|                                   |                          |  |  |
|                                   |                          |  |  |
|                                   |                          |  |  |
|                                   |                          |  |  |
|                                   |                          |  |  |
|                                   |                          |  |  |
|                                   |                          |  |  |
|                                   |                          |  |  |

# Βήμα 3 - Εκτύπωση Απόδειξης

Μετά την καταχώρηση της συναλλαγής (F5), εμφανίζεται παράθυρο με τις παρακάτω επιλογές:

- Εκτύπωση Απόδειξης (σε χαρτί Α4 ή Α5 ή από τον θερμικό εκτυπωτή σας).
- Εμφάνιση της Απόδειξης στην Οθόνη

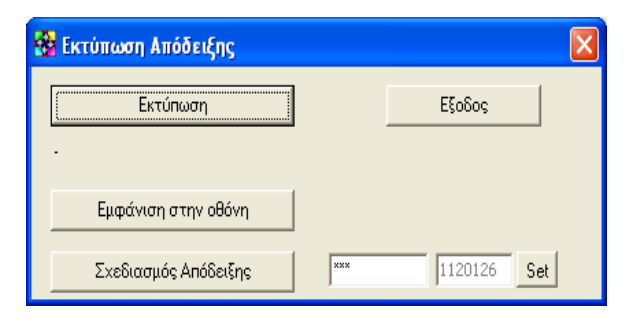

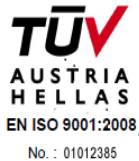

Αφού ελέγξετε ότι ο εκτυπωτής είναι ανοικτός, πατήστε "Εκτύπωση".

ΠΡΟΣΟΧΗ! Εάν για οποιονδήποτε λόγο δεν εκτυπωθεί σωστά το παραστατικό (π.χ. αν "μάσησε" το χαρτί ο εκτυπωτής), έχετε τη δυνατότητα να κάνετε επανεκτύπωση της τελευταίας συναλλαγής. Η επιλογή της επανεκτύπωσης επιτρέπεται μόνο για την τελευταία σας συναλλαγή. Όταν μία συναλλαγή εκτυπώνεται για δεύτερη φορά, φέρει την ένδειξη "Επανεκτύπωση".

## <u>ΠΡΟΣΘΕΤΕΣ ΠΑΡΑΤΗΡΗΣΕΙΣ ΣΤΟ ΠΡΟΓΡΑΜΜΑ &</u> <u>ΕΠΕΞΗΓΗΣΕΙΣ</u>

### Μηνύματα ΣΕΠΠΠ

Στην αρχική οθόνη του προγράμματος (κάτω αριστερά) εμφανίζονται με κόκκινα γράμματα σύντομα μηνύματα του ΣΕΠΠΠ προς τα Μέλη (λχ ανακοίνωση στο site, απεργία τράπεζας που ανακοινώνεται αργά, τεχνικό πρόβλημα, υπενθύμιση κτλ).

Πλέον τα μηνύματα αυτά ανανεώνονται **αυτόματα** με κάθε συναλλαγή ή με μια απλή κίνηση στην περιοχή σκαναρίσματος & enter, οπότε εξυπηρετείται καλύτερα ο σκοπός της άμεσης ενημέρωσης.

Αυτό είναι ένα δοκιμαστικό μήνυμα

# Ημερήσια Αναφορά συναλλαγών – έλεγχος ταμείου

Μέσω της επιλογής της ημερήσιας αναφοράς μπορείτε να κάνετε έλεγχο του ταμείου σας και να παρακολουθείτε τους λογαριασμούς που εισπράξατε αναλυτικά και σε σύνολο ανά πάροχο.

Επιλέγετε «Ημερήσια Αναφορά» και στο πεδίο «Επιλογή Ημερομηνίας» επιλέγετε την ημέρα που σας ενδιαφέρει και πατάτε «Εμφάνιση Συναλλαγών».

Αν πατήσετε και στο "**Στοιχεία Λογαριασμών**" εμφανίζονται δεξιά 2 επιπλέον στήλες με την **ημερομηνία λήξης** του λογαριασμού (δεν αφορά τη Wind), καθώς και τον **κωδικό πελάτη** του κάθε λογαριασμού, δηλαδή τον αριθμό παροχής ή ΑΚΝ ή κωδικό γενικότερα.

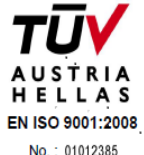

| Σ | • | E | • | T | T | • | T | T | • | T | T | • |  |
|---|---|---|---|---|---|---|---|---|---|---|---|---|--|
|   |   |   |   |   |   |   |   |   |   |   |   |   |  |

| ) Ημερήσια Αναφορά Συναλλαγών                                                          |                                                  |                                |                |                             |                   |                         |         |         |          |        |           |
|----------------------------------------------------------------------------------------|--------------------------------------------------|--------------------------------|----------------|-----------------------------|-------------------|-------------------------|---------|---------|----------|--------|-----------|
| Κριτήρια<br>Ημ/νια Από : 13/ 7 /2012<br>Γ΄ Να εμφανιστούν και<br>Γ΄ Αναζήτηση με αριθμ | 💽 Εως : 17/<br>ι οι λογαριασμοί που<br>ιό πελάτη | 7 /2012<br>έχουν εισάγει άλλοι | ▼<br>Ι χρήστες | Εμφάνιση Συν<br>Εκτύπωση Αν | αλλαγών<br>αφοράς | Print Previev<br>Eξοδος | v       |         |          |        |           |
| 🗓 🛃                                                                                    |                                                  | 🔲 Ομαδοποίησ                   | ηση ανά οργι   | ανισμό 🥅 Στοι               | κεία Λογαρι       | χ <b>σμ</b> ών          |         |         |          |        |           |
| Drag a column header here to group                                                     | by that column                                   |                                |                |                             |                   |                         | a       | , ,     |          | ę.     |           |
| VA Ημερομ Ημερ./Ωρα /                                                                  | Επιβ. Οργανισμός                                 | ; Κατάστημα Ποι                | σό Προμ        | . ΦΠΑ Προμ.                 | Σύνολο            | Ακυρο Σχόλιο            | Χρήστης | Σταθμός | Н., Ар   | Κίνηση | Λογαριασμ |
| 1 16/7/2012 16/7/2012 3:28:12 μμ                                                       | ΔΕΗ                                              | ONOMA ME/                      | 143 0.         | 75 0                        | 143.75            |                         | p228078 | PC-P001 | 19/10828 | -      | e         |
| 2 16/7/2012 16/7/2012 3:52:48 µµ                                                       | OTE OTE                                          | ONOMA MEA                      | 880 0.         | 75 0                        | 880.75            |                         | p228078 | PC-P001 | 10829    | -      | -         |
|                                                                                        |                                                  |                                |                |                             |                   |                         |         |         |          |        |           |
|                                                                                        |                                                  |                                |                |                             |                   |                         |         |         |          |        |           |

### Εύρεση συγκεκριμένης συναλλαγής

Για να εντοπίσετε μια συγκεκριμένη συναλλαγή πελάτη σας, επιλέγετε την "**Αναζήτηση με** αριθμό πελάτη", πληκτρολογείτε τον αριθμό παροχής που θέλετε να αναζητήσετε και την ημερομηνία που σας ενδιαφέρει, και πατάτε το κουμπί "Εμφάνιση Συναλλαγών".

#### Σφάλματα συναλλαγών

Εάν ο λογαριασμός έχει ήδη καταχωρηθεί (εισπραχθεί), δεν μπορεί να καταχωρηθεί ξανά. Θα εμφανιστεί μήνυμα σφάλματος όπως φαίνεται στην παρακάτω οθόνη και θα πρέπει να πατήσετε Escape.

| 🙀 Στοιχεία Λογαριασμού                  |                              |                      |  |
|-----------------------------------------|------------------------------|----------------------|--|
| ΕΙΣΠΡΑΞΗ ΛΟΓΑΡΙΑΣΙ                      | MOY :                        |                      |  |
| ΣΤΟΙΧΕΙΑ ΛΟΓΑΡΙΑΣΜ<br>ΑΡ.ΠΑΡΟΧΗΣ : 7 13 | MOY :<br>3369971 0403        |                      |  |
| ΗΜΕΡ/ΝΙΑ ΛΗΞΗΣ : 23                     | 3/02                         |                      |  |
|                                         |                              |                      |  |
| ΠΟΣΟ                                    | 95.00                        |                      |  |
| ΠΡΟΜΗΘΕΙΑ                               | 0.75                         |                      |  |
| ΦΠΑ ΠΡΟΜΗΘΕΙΑΣ                          | 0.00                         |                      |  |
| ΣΥΝΟΛΟ                                  | 95.75                        |                      |  |
| ΣΦΑΛΜΑ. Η                               | Ι συναλλαγή                  | δεν αποθηκεύτηκε     |  |
|                                         | 20100222                     | 153613 00002*4 95.00 |  |
| Εχει ήδη καταχωρηθεί αυτή η συναλ       | λαγή                         |                      |  |
| ΠΑΤΗΣΤΕ ESCAPE ΓΙΑ Ν                    | Ν <mark>Α Κ</mark> ΛΕΙΣΕΙ Α΄ | YTH H OOONH          |  |

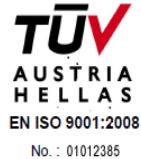

Για τους λογαριασμούς που ακόμα δεν εισπράττονται μετά την ημερομηνία λήξης τους (ΔΕΗ/ΟΤΕ), δεν επιτρέπεται η καταχώρηση (είσπραξη) μετά την ημερομηνία αυτή, η οποία περιέχεται στο barcode του λογαριασμού.

Εμφανίζεται το παρακάτω παράθυρο όπου πατάτε **Ο.Κ.** και ΥΠΟΧΡΕΩΤΙΚΑ παραπέμπετε τον πελάτη στο αρμόδιο κατάστημα της ΔΕΗ/ΟΤΕ.

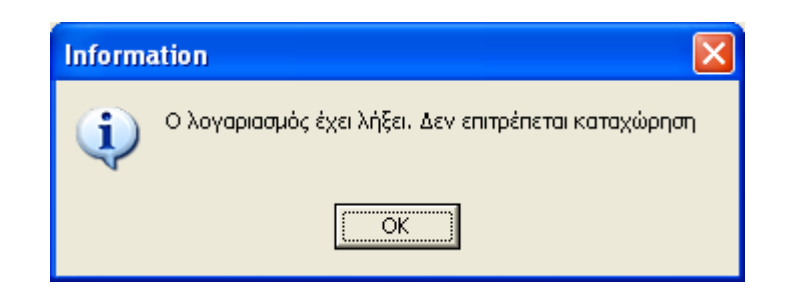

Επίσης, εάν το **τρέχον υπόλοιπό σας δεν επαρκεί** για να εισπράξετε, τότε εμφανίζεται μήνυμα σφάλματος (το υπόλοιπο σας ξεπεράστηκε) και θα πρέπει να ακολουθήσει άμεση κατάθεση για να ενημερωθεί το πρόγραμμα ισόποσα (ή να έχετε καταθέσει έγκαιρα και **όχι την τελευταία στιγμή**).

ΠΡΟΣΟΧΗ: Η επεξήγηση του εκάστοτε σφάλματος αναγράφεται κάτω από την έντονη επισήμανση "ΣΦΑΛΜΑ", με μικρότερο μέγεθος γραμμάτων.

#### Ακυρώσεις συναλλαγών

Τα αιτήματα ακύρωσης καταχωρημένων λογαριασμών θα πρέπει να υποβάλλονται αμέσως και σε κάθε περίπτωση αποκλειστικά μέσα την ίδια ημέρα. Δεν πραγματοποιούνται τηλεφωνικές ακυρώσεις για λόγους ασφάλειας. Τα αιτήματα αποστέλλονται μέσω ηλεκτρονικού μηνύματος από το πρόγραμμα με χρήση της επιλογής χρήσιμα – ΣΕΠΠΠ Support και αποθηκεύονται για στατιστικούς και λόγους επίλυσης τυχόν διαφορών.

ΠΡΟΣΟΧΗ! Σε κάθε περίπτωση πρώτα επιβεβαιώνετε και παραλαμβάνετε το ποσό πληρωμής και μόνο τότε δίνετε εντολή καταχώρησης της συναλλαγής και έκδοσης της απόδειξης.

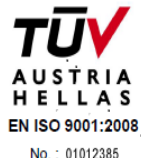

# Σ.Ε.Π.Π.Π. ΕΠΙΚΟΙΝΩΝΙΑ ΜΕ ΤΕΧΝΙΚΗ ΥΠΟΣΤΗΡΙΞΗ

Για να επικοινωνήσετε με την τεχνική υποστήριξη, για θέματα όπως ακυρώσεις συναλλαγών, αντίγραφα αποδείξεων και λοιπά τεχνικά προβλήματα, πατήστε το κουμπί "ΧΡΗΣΙΜΑ" στο επάνω δεξί μέρος της οθόνης σας και επιλέξτε "ΣΕΠΠΠ - Support".

| 0                                                          |                                                                             | EBP Online              | - Version 2.0.4.1 |                                     |                                  |           | •                         | 0000 |  |
|------------------------------------------------------------|-----------------------------------------------------------------------------|-------------------------|-------------------|-------------------------------------|----------------------------------|-----------|---------------------------|------|--|
| Logout                                                     |                                                                             |                         |                   |                                     |                                  |           | Οι ρυθμίσεις μου<br>Στορο |      |  |
| Πρακτορεία ΣΕΠΠΠ Test Store 1                              |                                                                             |                         |                   |                                     |                                  |           | port                      |      |  |
| Εξόφληση Λογαριασμών<br>Scan Barcode                       | 110092<br>User∶admdorou Ημερομηνία 09/04/13<br>Τελευταία Συναλλαγή : 0,00 € |                         |                   |                                     |                                  |           |                           |      |  |
| WIND                                                       | Ημερήσιο Σύνολο : 0,0                                                       |                         |                   |                                     |                                  |           |                           |      |  |
|                                                            |                                                                             | ∆eh<br>∧oinoi<br>∧oinoi | 0,00              | 11.000,00<br>14.990,25<br>15 189 20 | 1.000,00<br>4.990,25<br>5 189 20 |           | 0,00                      |      |  |
|                                                            | WIND                                                                        | λοιποι                  | 0,00              | 12.492,81                           | 2.492,81                         | 10.000,00 | 0,00                      |      |  |
| Server Status:<br>Transaction Server<br>Application Server | Server Status:<br>Transaction Server  ΔEH: 0,00  ΔeH: 0,00  Δοιποί: 0,00    |                         |                   |                                     |                                  |           |                           |      |  |
| _                                                          | Επανεκτύπωση Απόδειξης                                                      |                         |                   |                                     |                                  |           |                           |      |  |
| Συναλλαγές με το Ταμείο                                    |                                                                             |                         |                   |                                     |                                  |           |                           |      |  |

Συμπληρώστε την σχετική φόρμα με τα **στοιχεία του πρακτορείου σας και το αίτημά σας και πατήστε αποστολή.** <u>ΠΡΟΣΟΧΗ:</u> Μην πατήσετε "Enter" μέχρι να ολοκληρώσετε το αίτημά σας.

### Υπόδειγμα Απόδειξης

Ακολουθεί υπόδειγμα της εκδιδόμενης απόδειξης προς τον πελάτη, η οποία αποτελεί και το μόνο μέσο επιβεβαίωσης και πιστοποίησης της πληρωμής/εξόφλησης.

| Ίρακτορεία ΣΕΠΠΠ<br>Μάρνη 56, 104 37 Α/Α 10826<br>ΑΦΜ 998404734 ΔΟΥ ΚΒ ΑΘΗΝΩΝ |                       |  |  |  |  |  |  |  |
|-------------------------------------------------------------------------------|-----------------------|--|--|--|--|--|--|--|
| <u>ΕΞΟΦΛΗΤΙΚΗ ΑΠΟΔΕΙΞΗ</u><br>ΗΜΏΡΑ : 12/07/12 14:50:11                       |                       |  |  |  |  |  |  |  |
| 00158 - ΜΙΧΑΛΑΙΝΑΣ ΠΑΡΑΣΧΟΣ<br>ΔΙΑΓΟΡΑ 82, 2310940171                         |                       |  |  |  |  |  |  |  |
| AP. ΣΥΝ. : 95532015<br>20120712 145011 02798*3568 1126.00                     |                       |  |  |  |  |  |  |  |
| ΟΡΓΑΝΙΣΜΟΣ : ΟΤΕ 0011234574                                                   |                       |  |  |  |  |  |  |  |
| ΠΟΣΟ € 1.126,00                                                               |                       |  |  |  |  |  |  |  |
| ΠΡΟΜΗΘΕΙΑ € 0,75                                                              |                       |  |  |  |  |  |  |  |
| ΦΠΑ ΠΡΟΜΗΘΕΙΑΣ                                                                | ΦΠΑ ΠΡΟΜΗΘΕΙΑΣ € 0,00 |  |  |  |  |  |  |  |
| ΣYNOΛΟ € 1.126,75                                                             |                       |  |  |  |  |  |  |  |

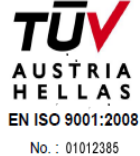